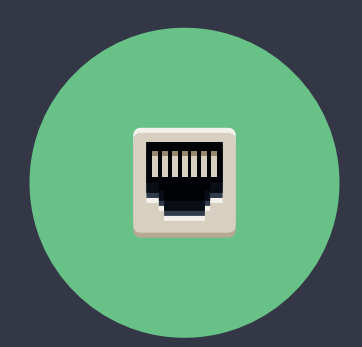

# SÅDAN INSTALLERER DU HIPER BREDBÅND VIA TELEFONSTIKKET

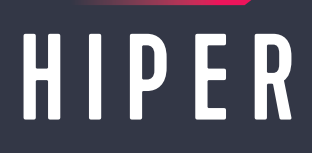

#### Sådan installerer du routeren

- 1 Sæt strømkablet i routeren, og tænd på den runde knap på bagsiden.
- Sæt det grå telefonkabel fra dit telefonstik i routerens DSL-indgang. Har du flere telefonstik i hjemmet, skal du først prøve med stikket i stuen. Hvis ikke det virker skal du lade kablet sidde 5 minutter og prøve igen. Virker det stadig ikke, kan du prøve et andet telefonstik. Når DSL-lampen på routeren blinker eller lyser, har du fat i det rigtige stik.
- Vent op til 5 minutter, mens routeren indlæser de nødvendige indstillinger.
- 4 Når din router er klar, lyser lamperne på forsiden som vist på næste side.

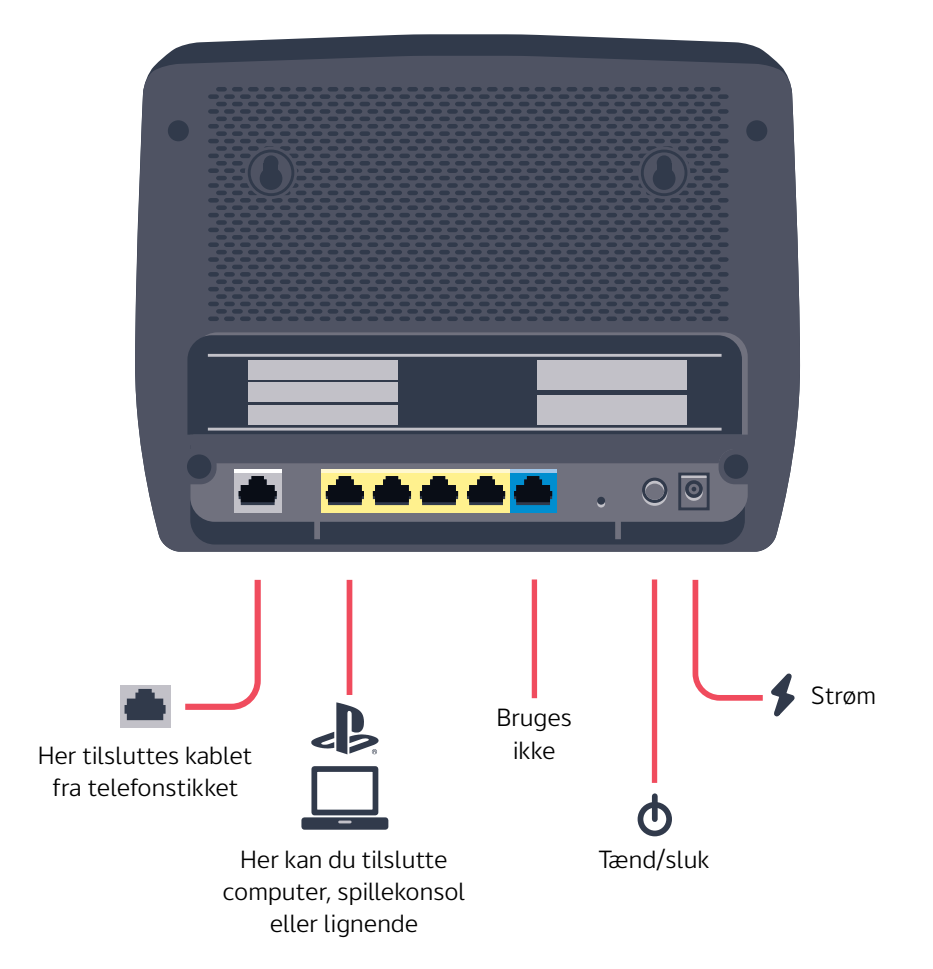

### Det betyder lamperne på routeren

| Φ                        | POWER     | <ul> <li>Lyser grønt hele tiden</li> </ul>              |
|--------------------------|-----------|---------------------------------------------------------|
| $\langle \cdots \rangle$ | DSL       | <ul> <li>Lyser grønt eller orange hele tiden</li> </ul> |
|                          | INTERNET  | <ul> <li>Lyser eller blinker grønt</li> </ul>           |
|                          | WAN       | • Lyser ikke                                            |
| 22<br>32 42              | LAN 1-4   | <ul> <li>Blinker grønt ved brug</li> </ul>              |
| ((i))<br>211             | WLAN 2.4G | <ul> <li>Blinker grønt ved brug</li> </ul>              |
| ((;))                    | WLAN 5G   | <ul> <li>Blinker grønt ved brug</li> </ul>              |
| 0- <u>~0</u> +           | USB       | • Bruges ikke                                           |

#### Opsætning af det trådløse netværk

- På bagsiden af routeren er der en mærkat med navne på de trådløse netværk (SSID) og adgangskoden (Wireless Key). De informationer skal du bruge i opsætningen.
- 2 Du kan nu tilslutte dine trådløse enheder. Vi anbefaler, at du altid kobler dig op på 5 GHz-netværket. Hvis du oplever, at netværket er ustabilt, anbefaler vi, at du i stedet prøver 2,4 GHz-netværket.
- 3 Vælg dit netværk og indtast adgangskoden. Koden (Wireless Key) er den samme til begge trådløse netværk. **Husk at der er forskel på små og store bogstaver i koden**.

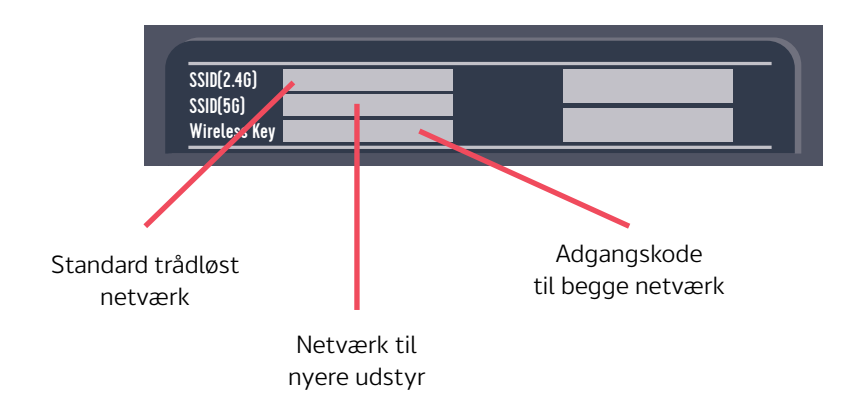

## BRUG FOR HJÆLP?

Vi lever og ånder for, at dit internet bare spiller. Derfor sidder vores dygtige supportere klar til at hjælpe, hvis du oplever udfordringer med dit internet.

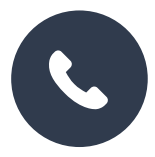

**TLF. 8877 2000** Man-Fre: 9.00 – 16.00

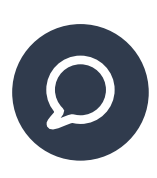

**CHAT PÅ HIPER.DK** Man-Fre: 9.00 – 21.00 Weekend: 09.00 – 16.00

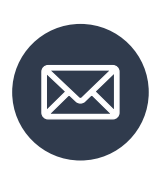

KUNDESERVICE@HIPER.DK